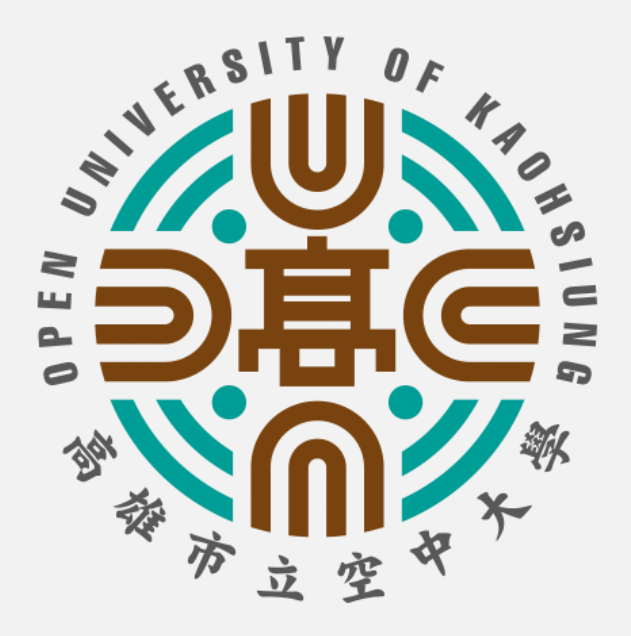

# 教師版

## 行動版

# 課程直播操作指引

### 高雄市立空中大學 v2024版

## 進入學校首頁www.ouk.edu.tw

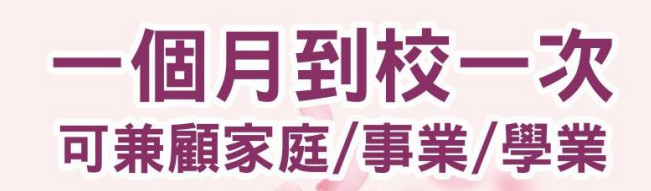

 $\mathbf{O}$ 

 ● た學學位
 取得升等、研究所機會

 ()
 ● た學學位
 取得升等、研究所機會

 ()
 ● た學學位
 取得升等、研究所機會

 ()
 ● た學學位
 取得分等、研究所機會

 ()
 ● た學學位
 取服(法律學系)

 ()
 ● た學學位
 ● 日本

 ()
 ● た學學位
 ● 日本

 ()
 ● 日本
 ● 日本

 ()
 ● 日本
 ● 日本

 ()
 ● 日本
 ● 日本

 ()
 ● 日本
 ● 日本

 ()
 ● 日本
 ● 日本

 ()
 ● 日本
 ● 日本

 ()
 ● 日本
 ● 日本

 ()
 ● 日本
 ● 日本

 ()
 ● 日本
 ● 日本

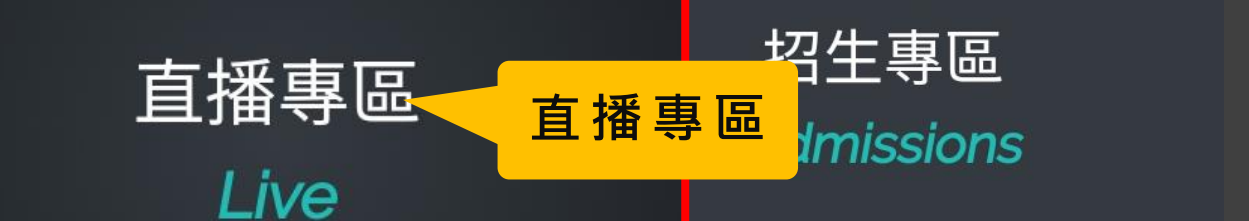

學生專區

Student

教師專區 Teacher

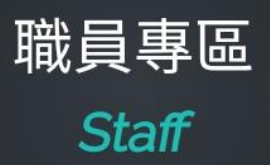

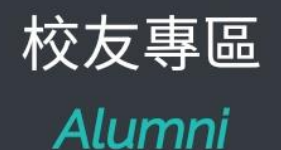

### 請務必先安裝直播軟體

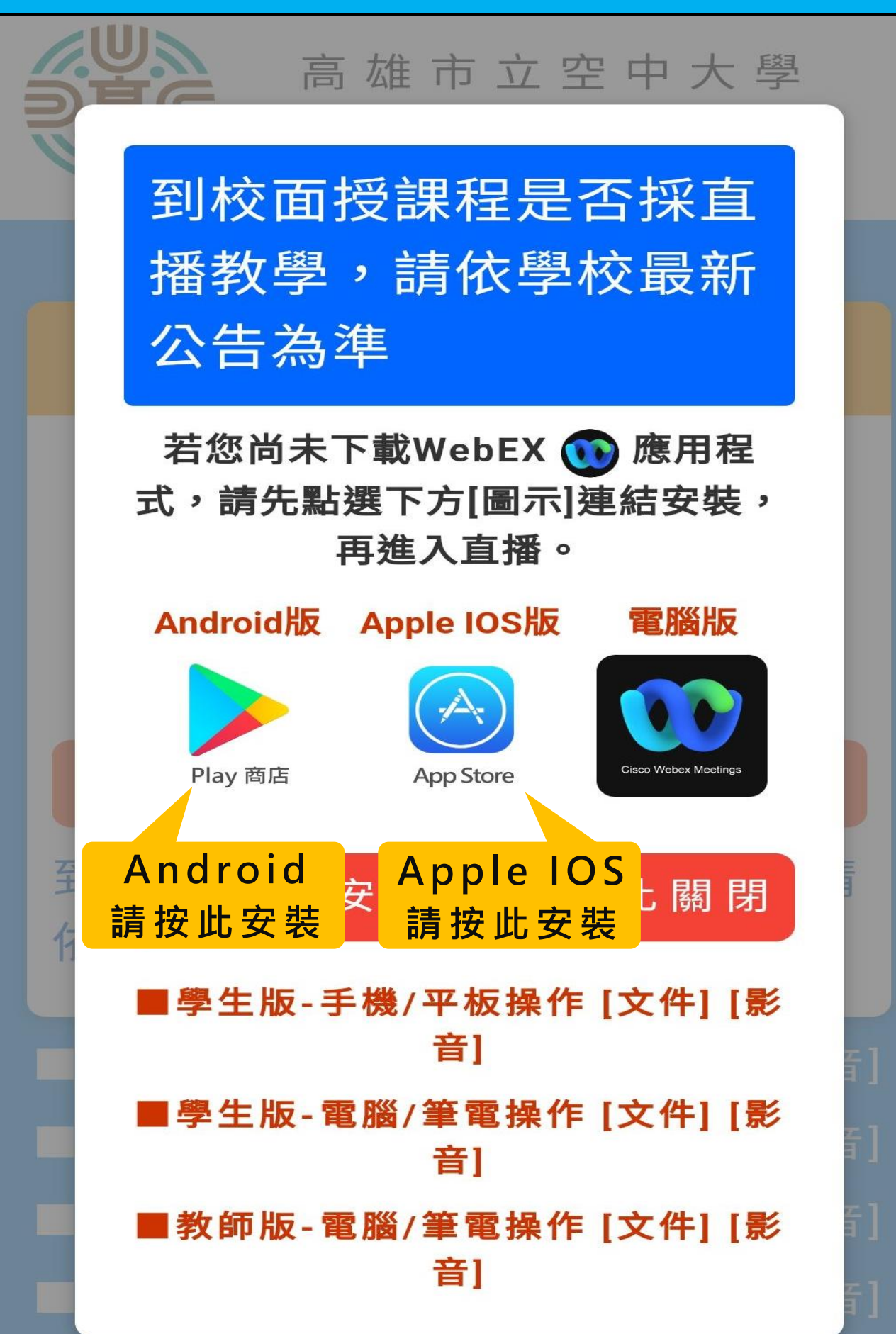

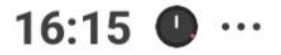

#### 0.63 8 🔀 4G III 🐼 93%

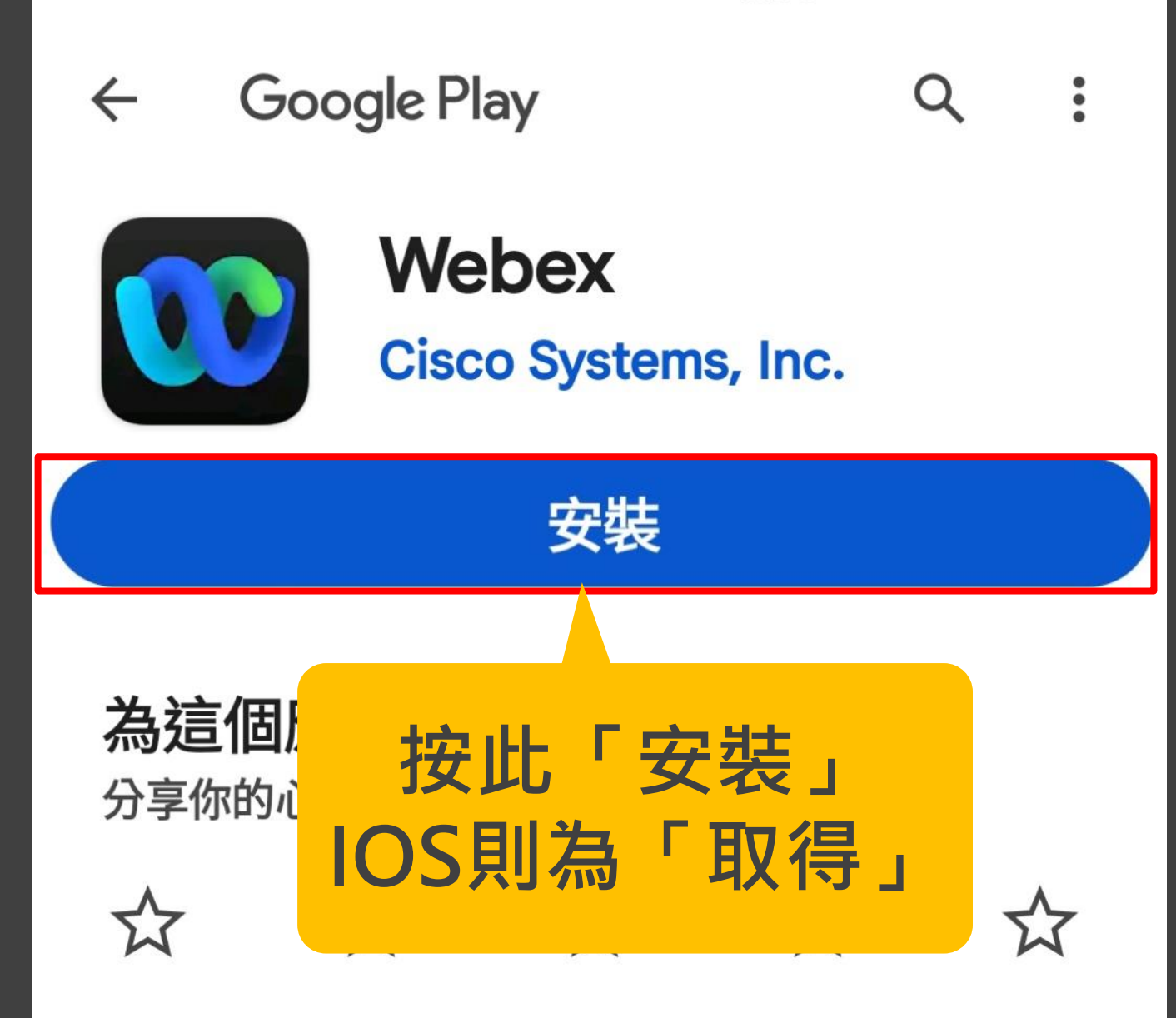

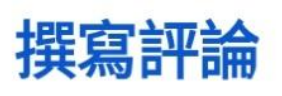

應用程式支援

### 加入 Beta 版計畫

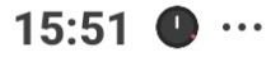

•

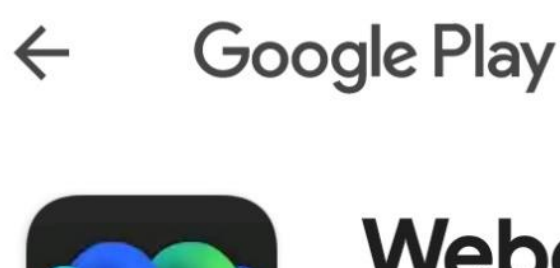

# Webex

### Cisco Systems, Inc.

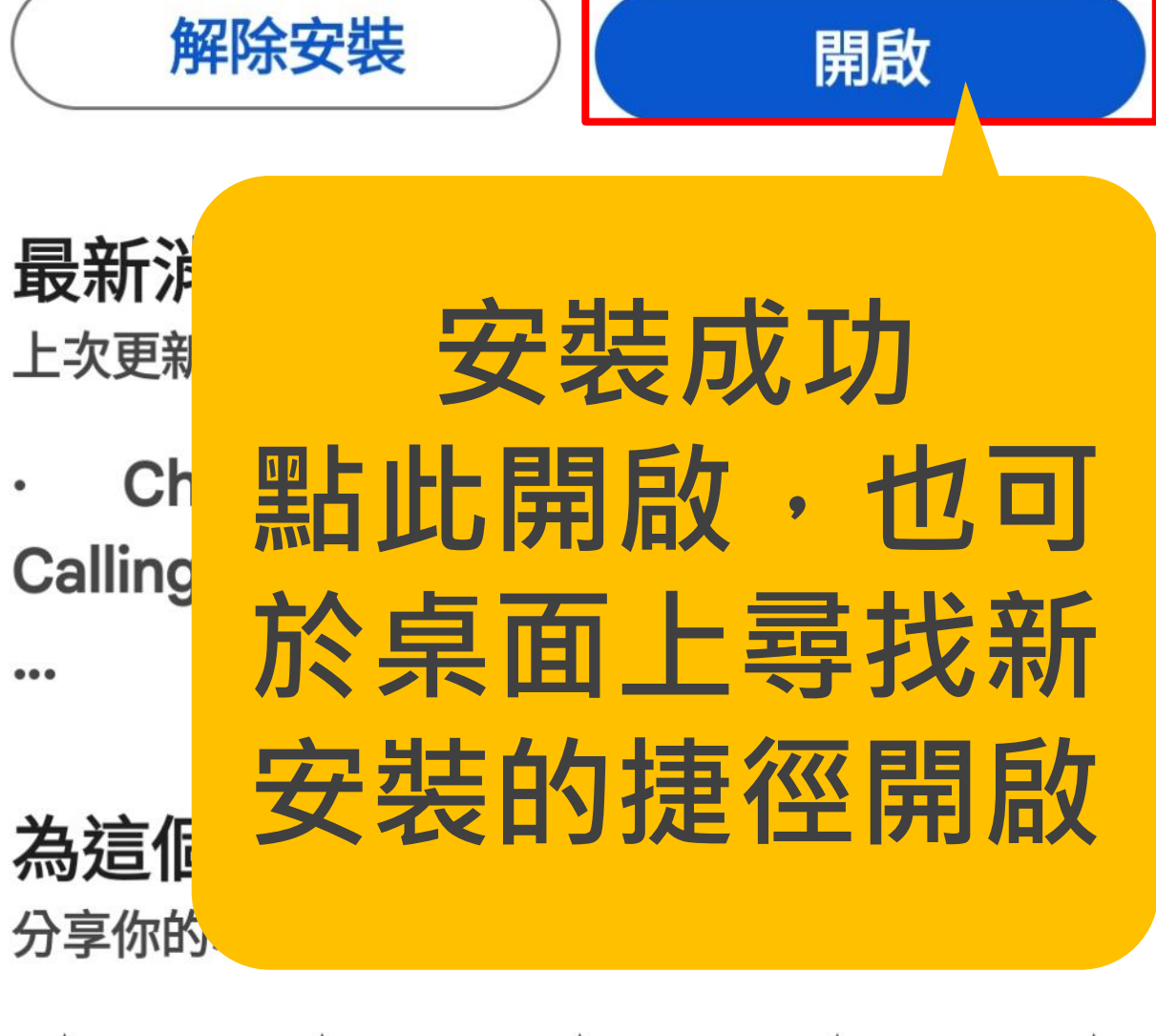

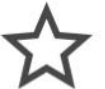

57

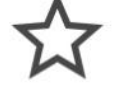

### 登入WebEX Meetings 1/3

ŝ

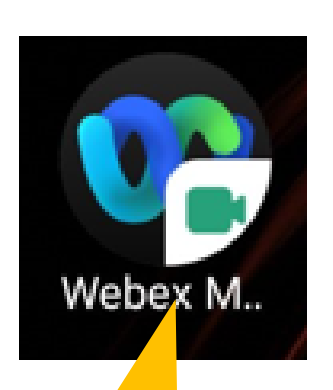

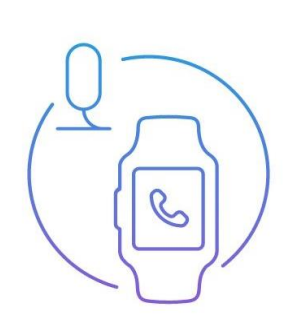

 $\ominus$ 

在手機桌面尋找此 圖示開啟 Webex Meetings

直接從手錶同步和加入會議。

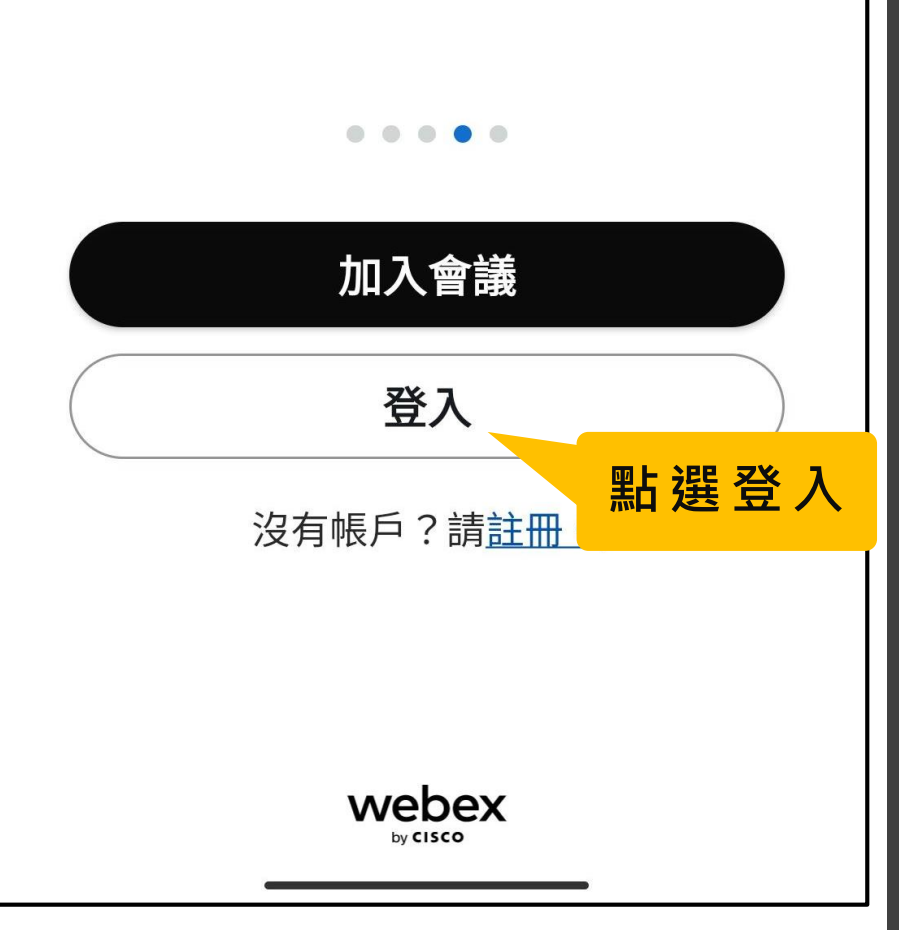

## 登入WebEX Meetings 2/3

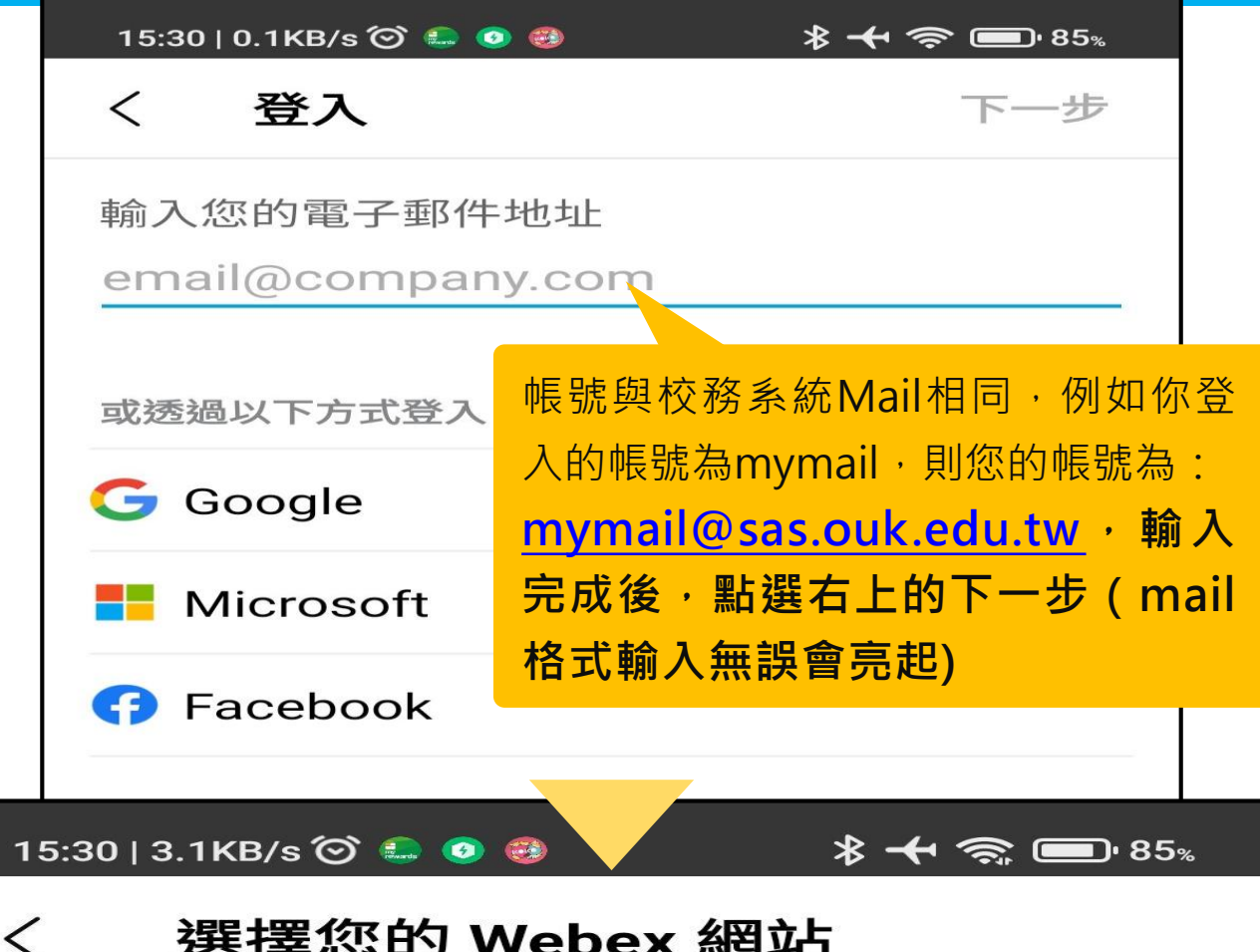

#### 選擇您的 Webex 網站

#### XXXXXXXXXXXXX @sas.ouk.edu.tw

每個 Webex 網站都提供自訂的 Webex 體驗。 如果您不知道要選擇哪個網站,請詢問您的管 理員。您也可以訪客身分加入會議,並在稍後 選擇網站。

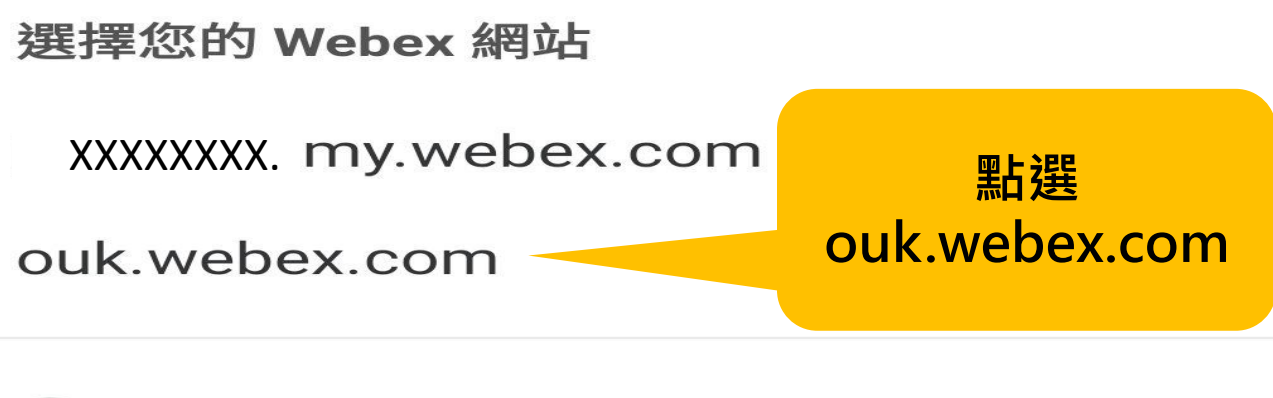

輸入 Webex 網站 URL +

### 登入WebEX Meetings 3/3

15:30 | 173KB/s 🎯 🤐 🧕 ·

\* 🕂 🧙 💷 85%

<

登入時遇到問題?從您的瀏覽器登入。

#### 此處會出現老師的帳號 @sas.ouk.edu.tw

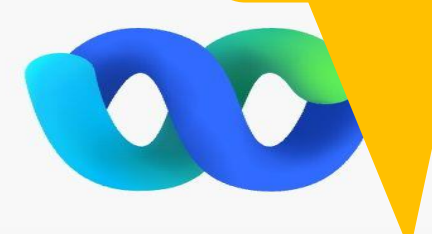

#### 歡迎 XXXXXXXXX @sas.ouk....

密碼

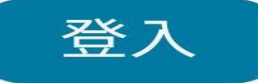

<u>忘記密</u>密碼預設為: @t 加 身分證(英文字請大寫) 例:@tE123456789

#### 輸入完後按下登入

#### webex by cisco

需要登7

使用 Webex,即表示您接受 注意事項與免責聲

### 設定WebEX Meetings 1/2

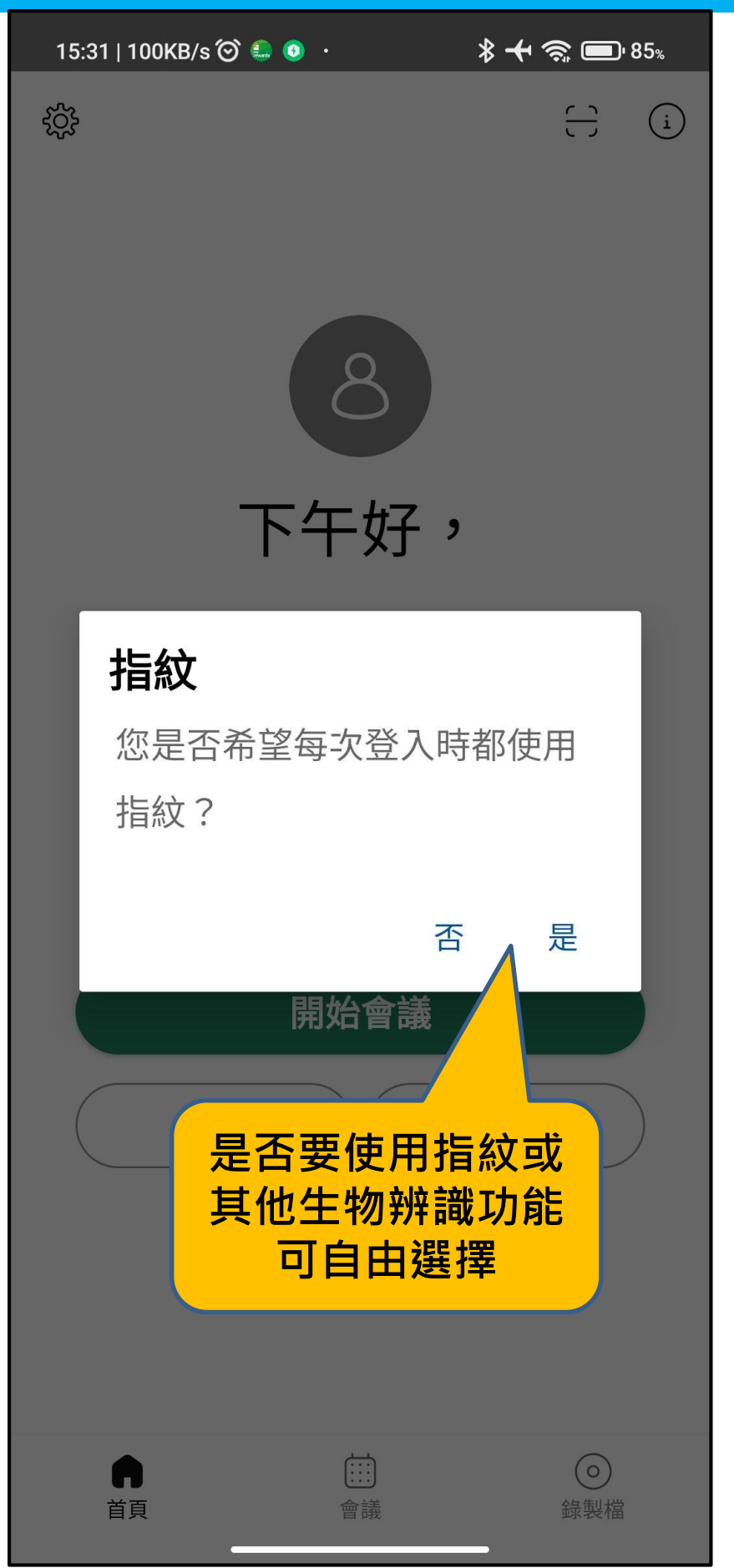

### 設定WebEX Meetings 2/2

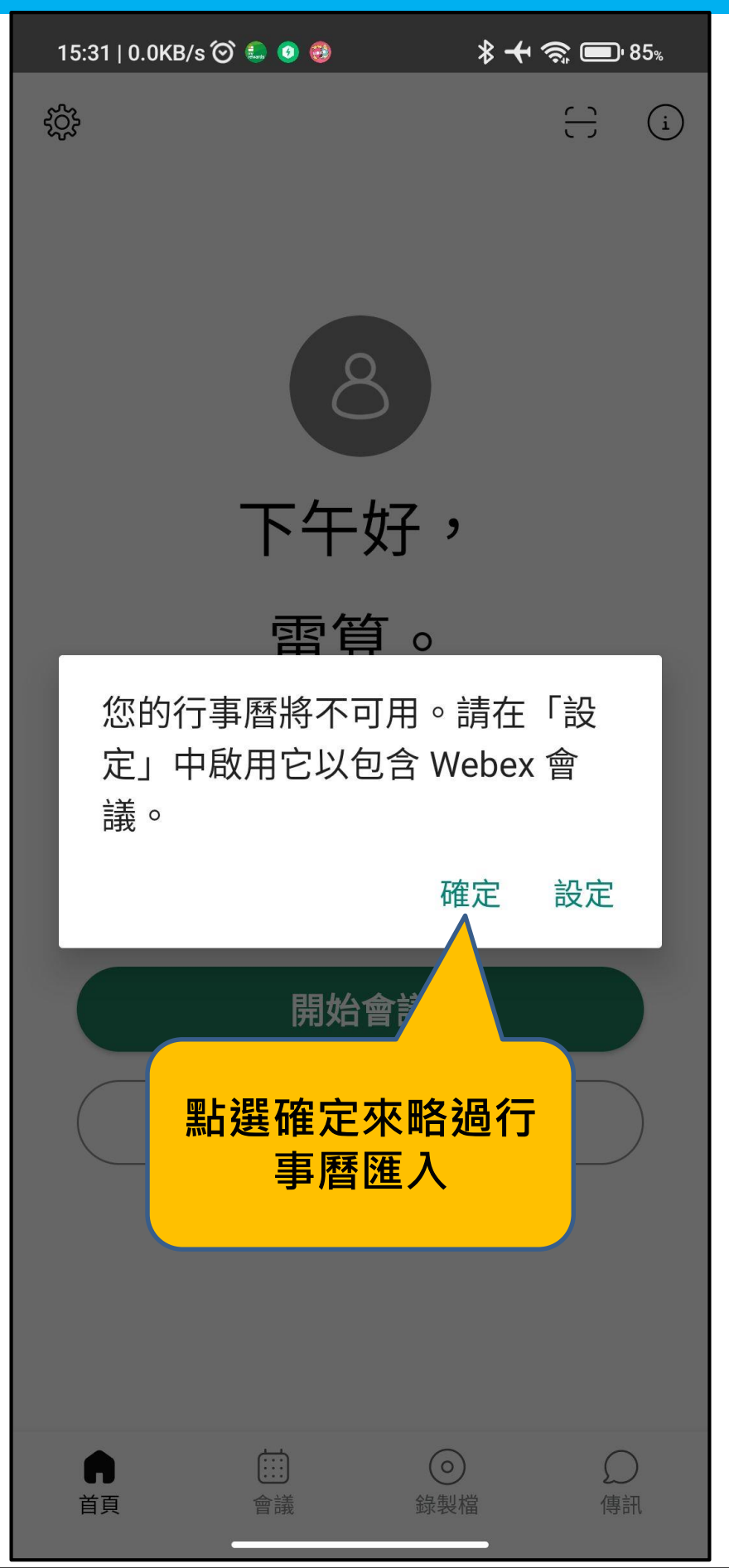

### 使用行動版開始會議 1/2

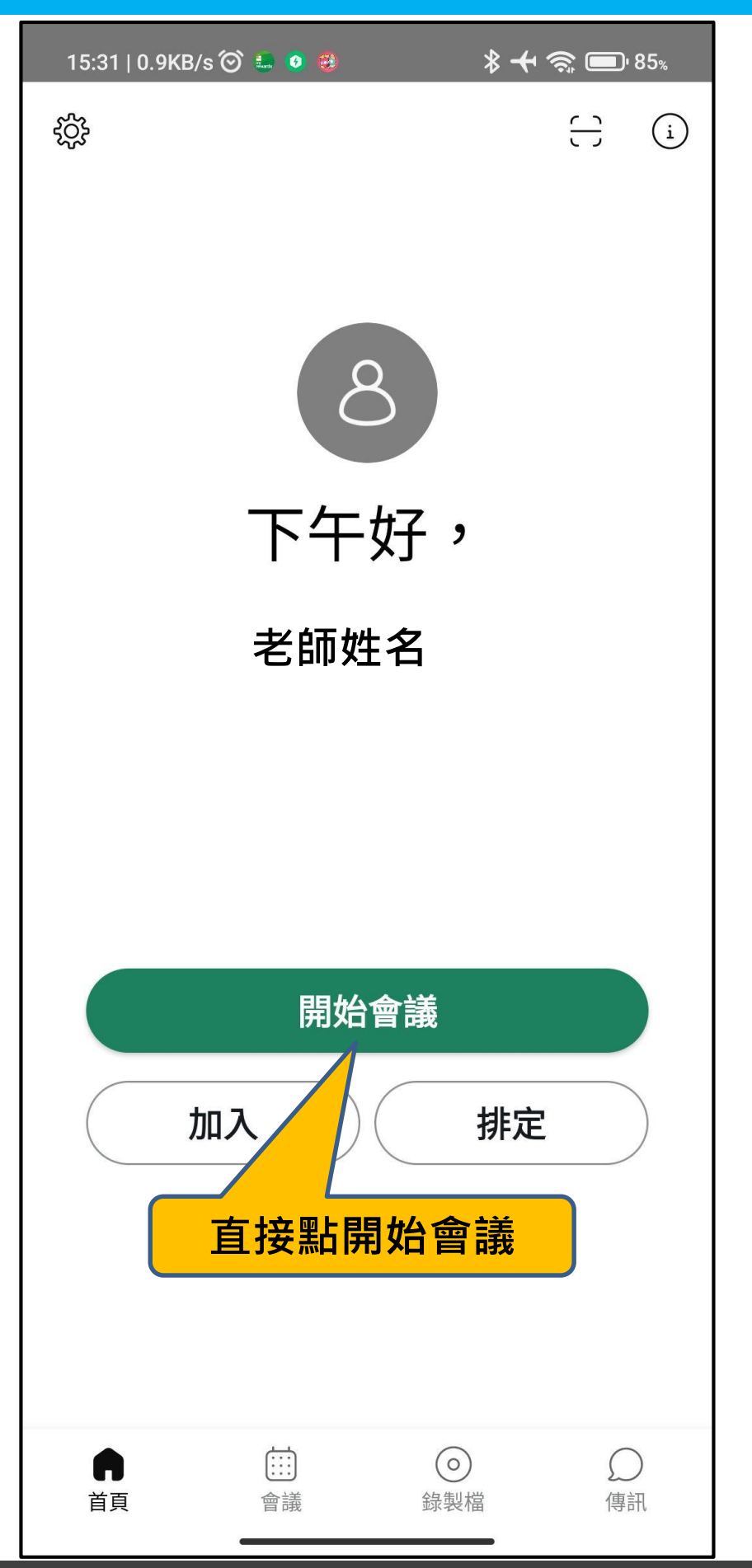

### 使用行動版開始會議 2/2

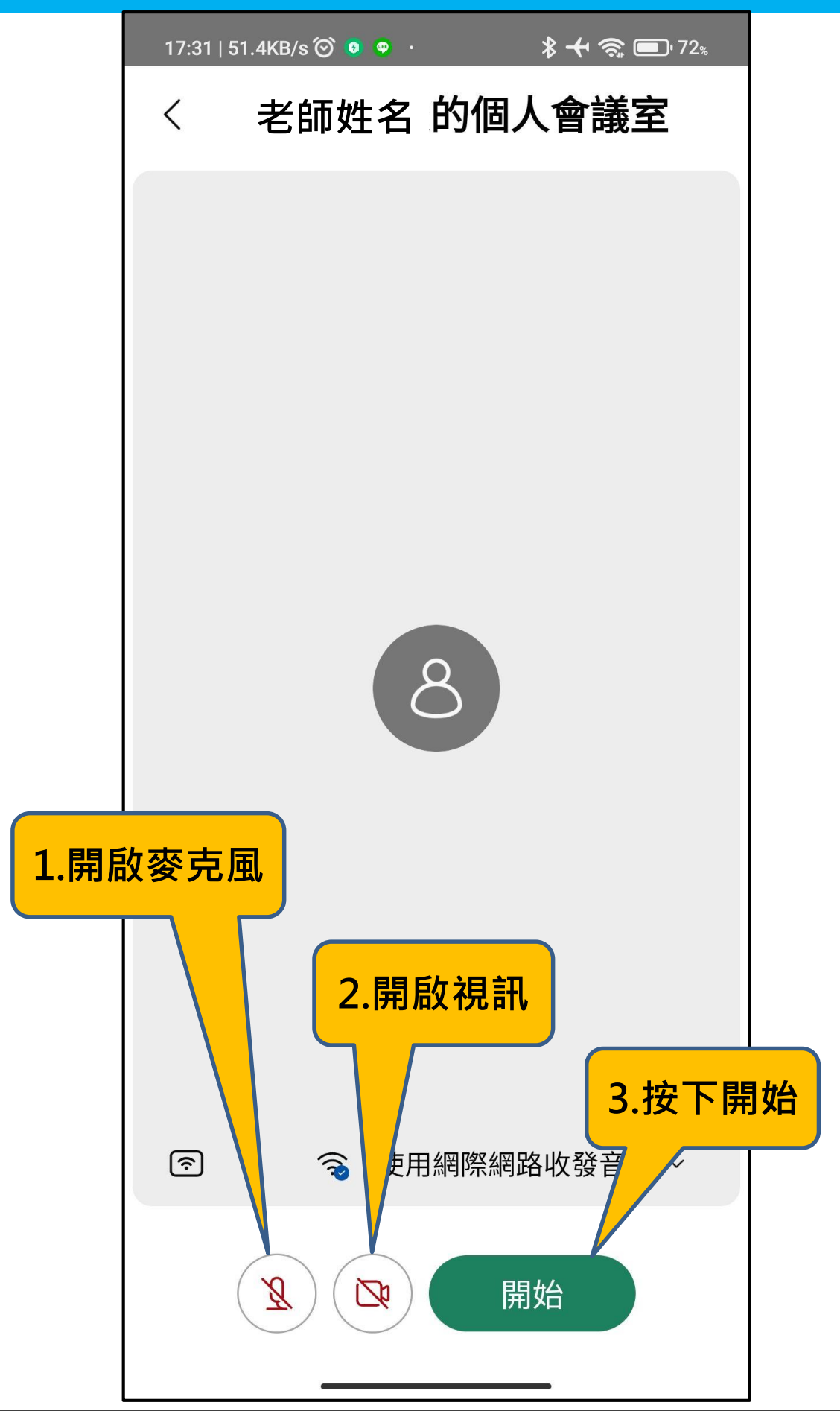

### 開啟「共用內容」分享畫面1/4

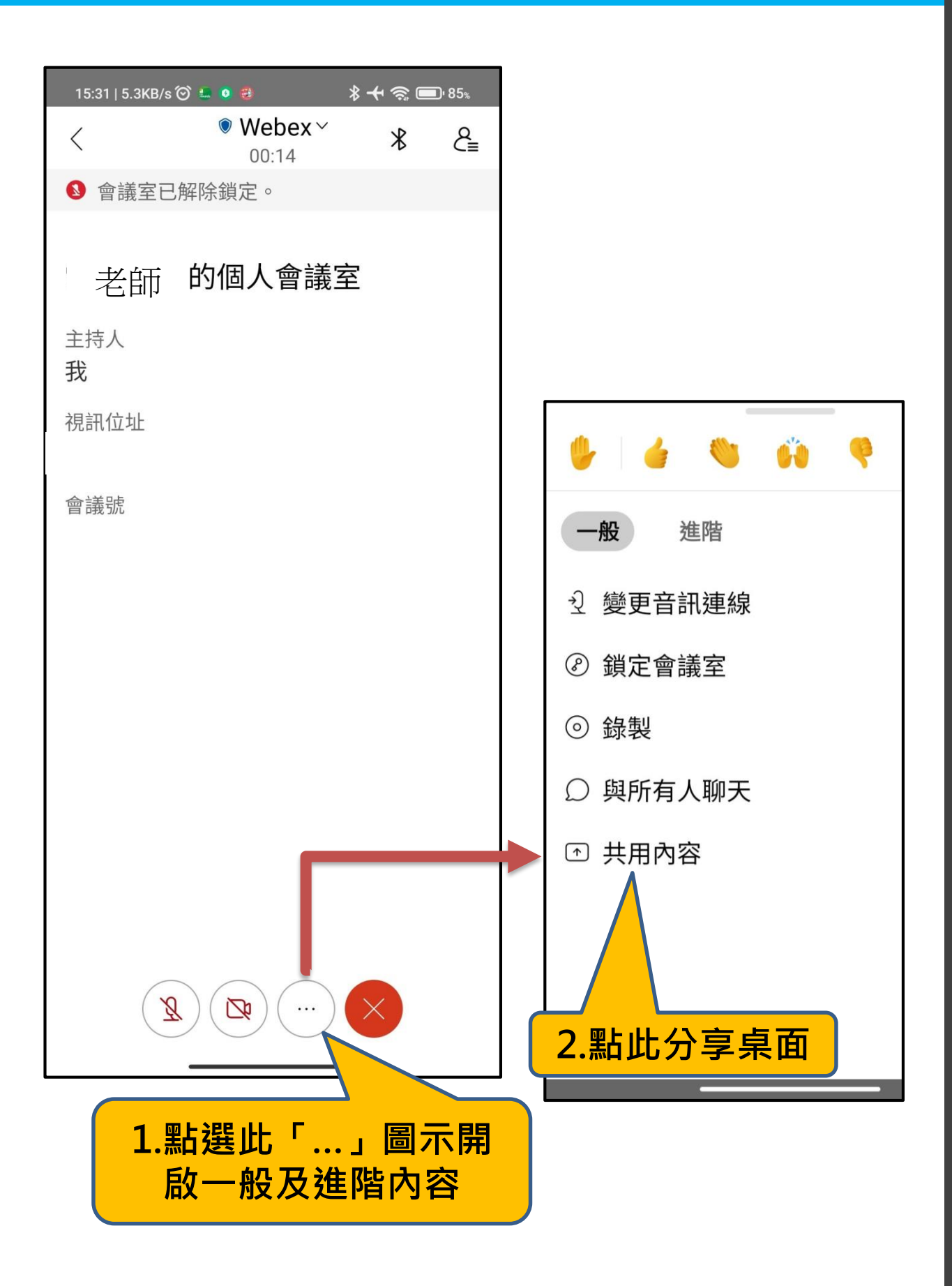

### 開啟「共用內容」分享畫面2/4

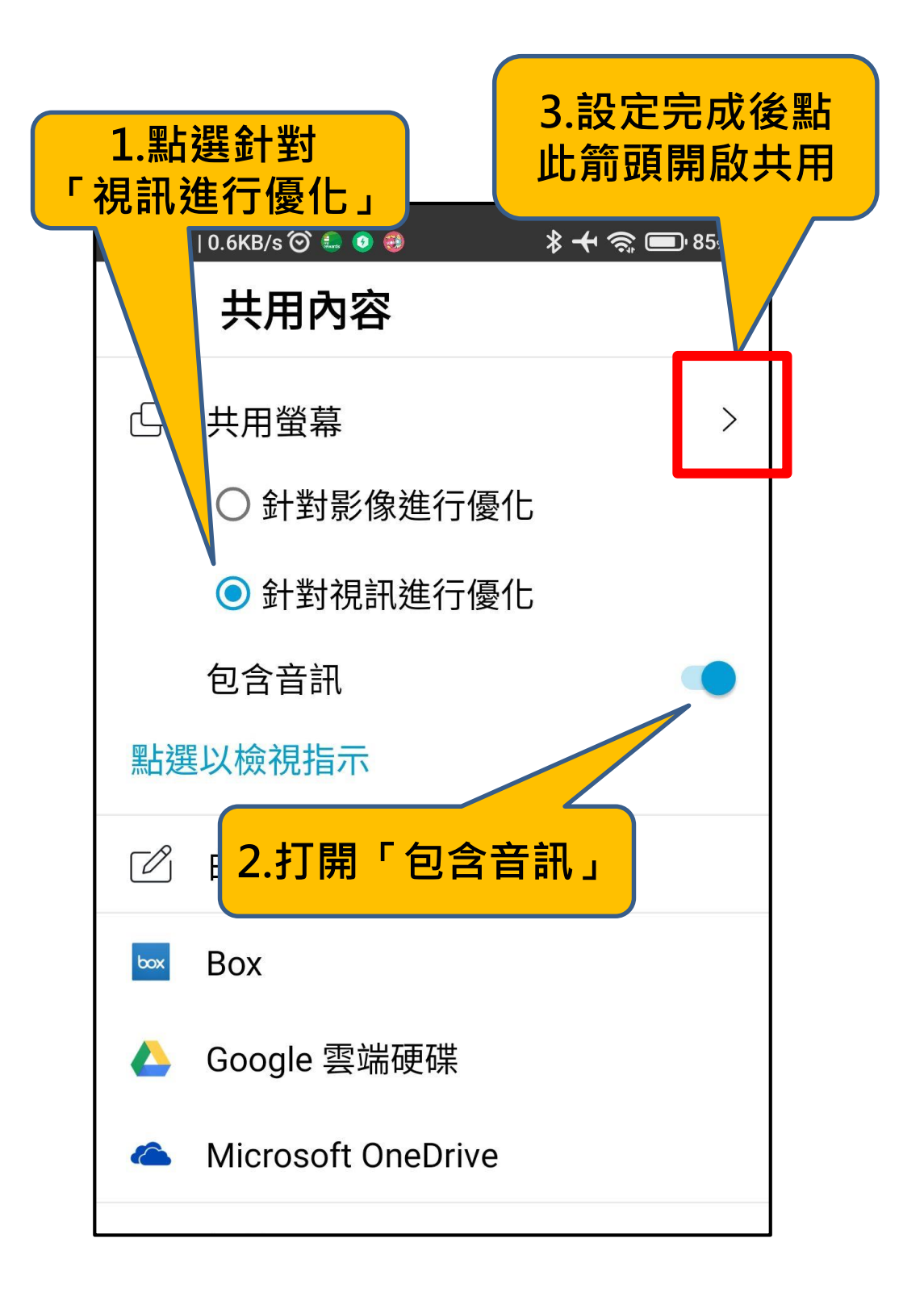

## 開啟「共用內容」分享畫面3/4

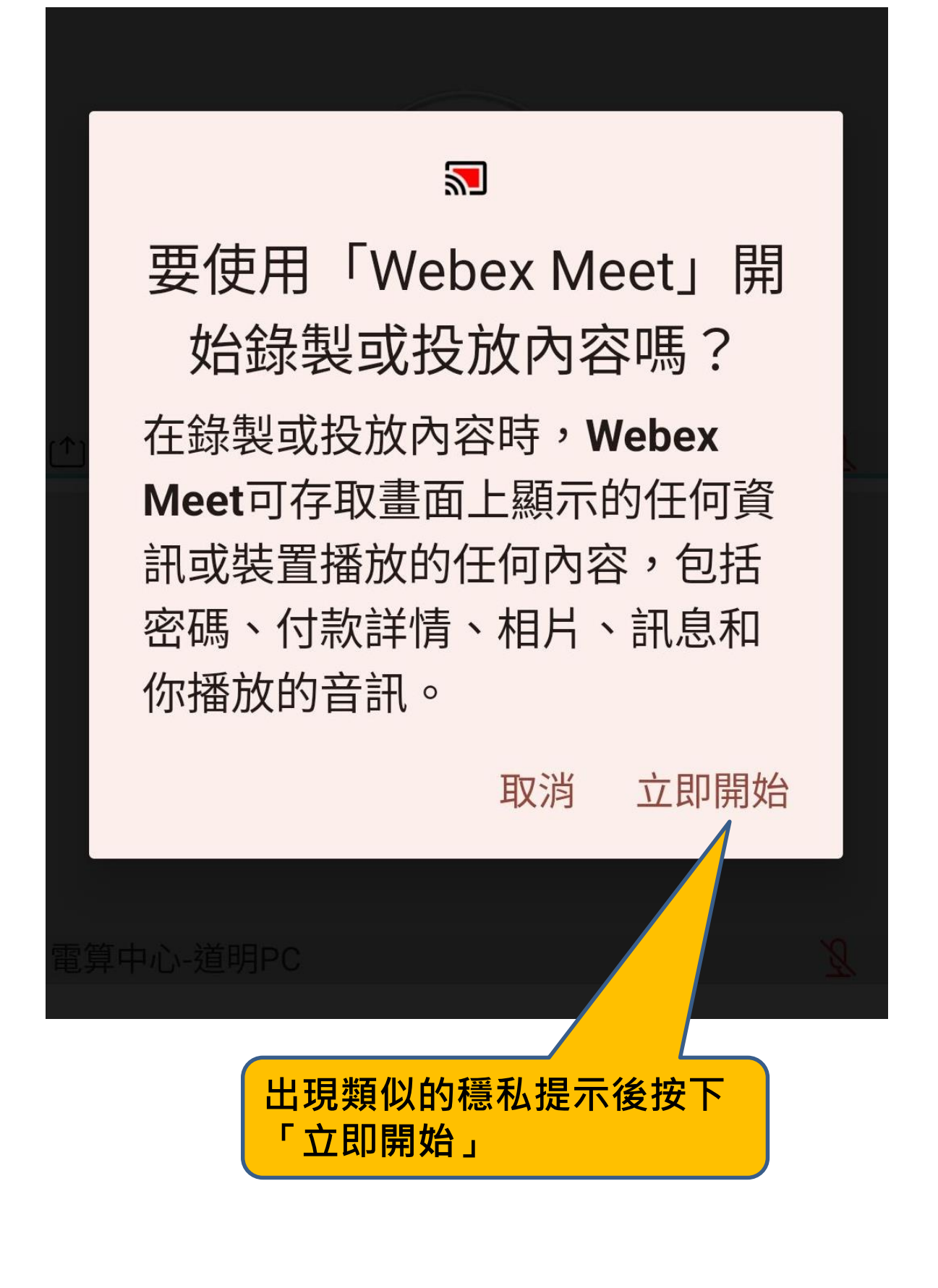

### 開啟「共用內容」分享畫面4/4

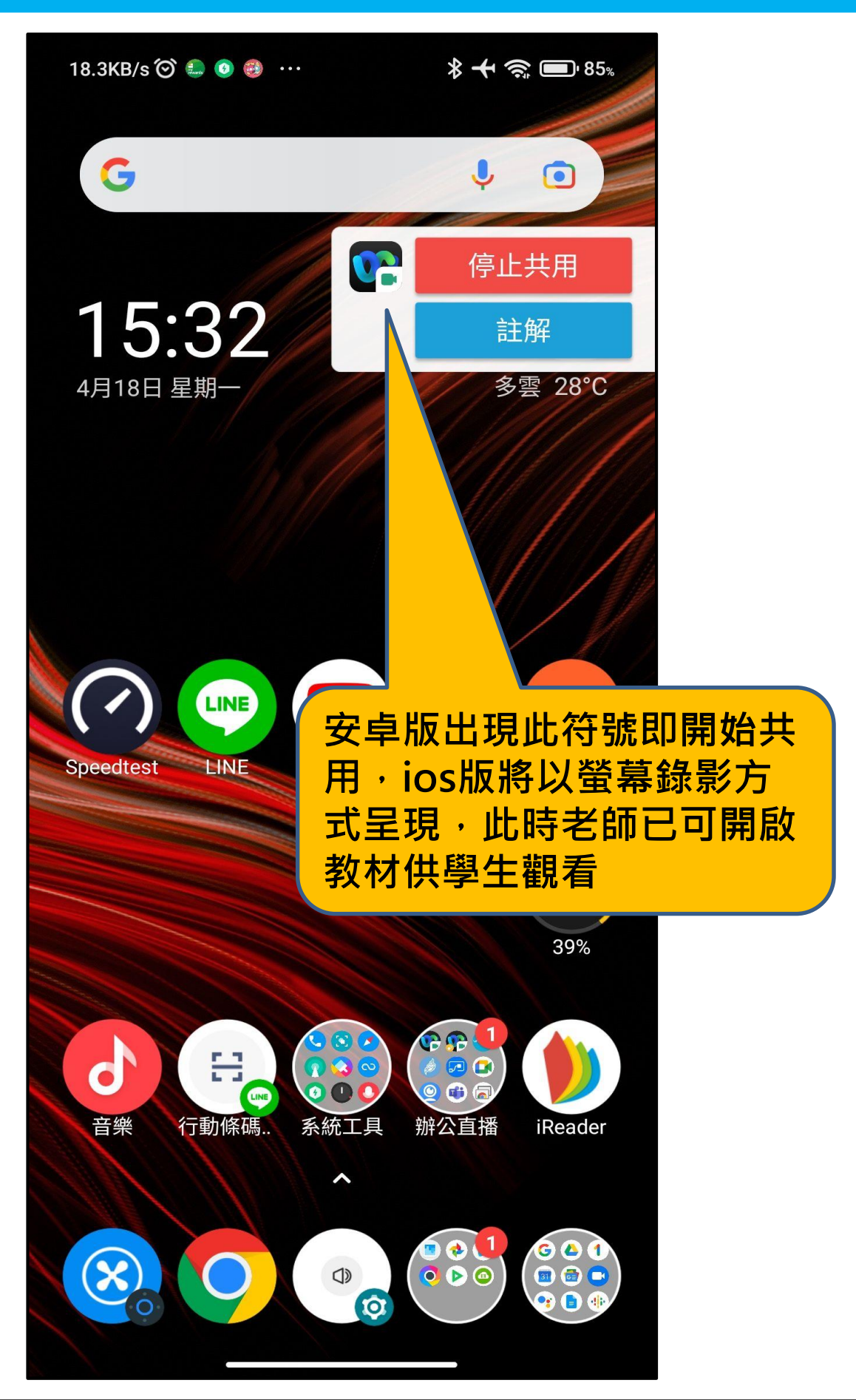

### 手機分享簡報畫面1/2

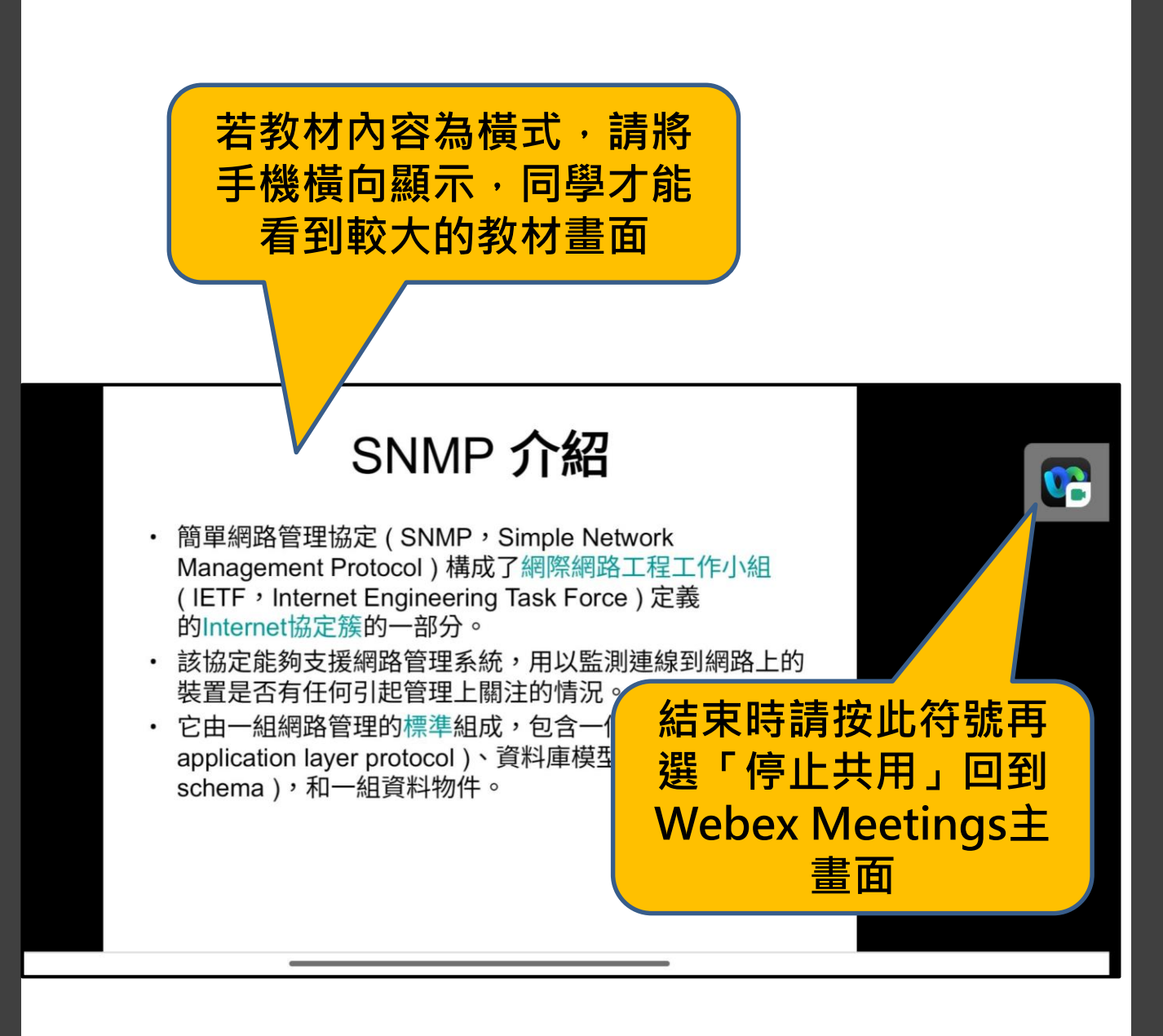

### 手機分享簡報畫面2/2

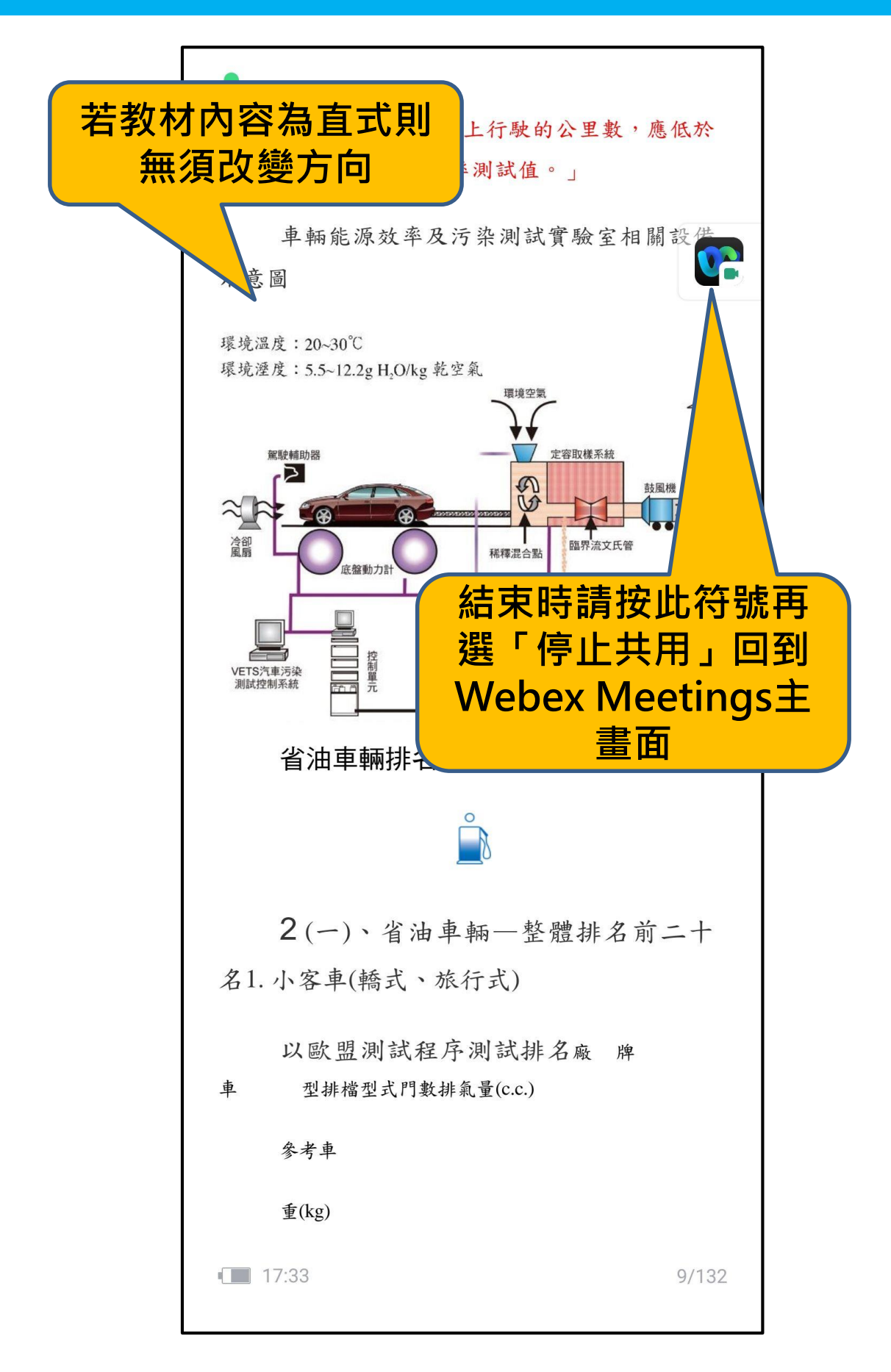

### 參加者功能簡介1/2

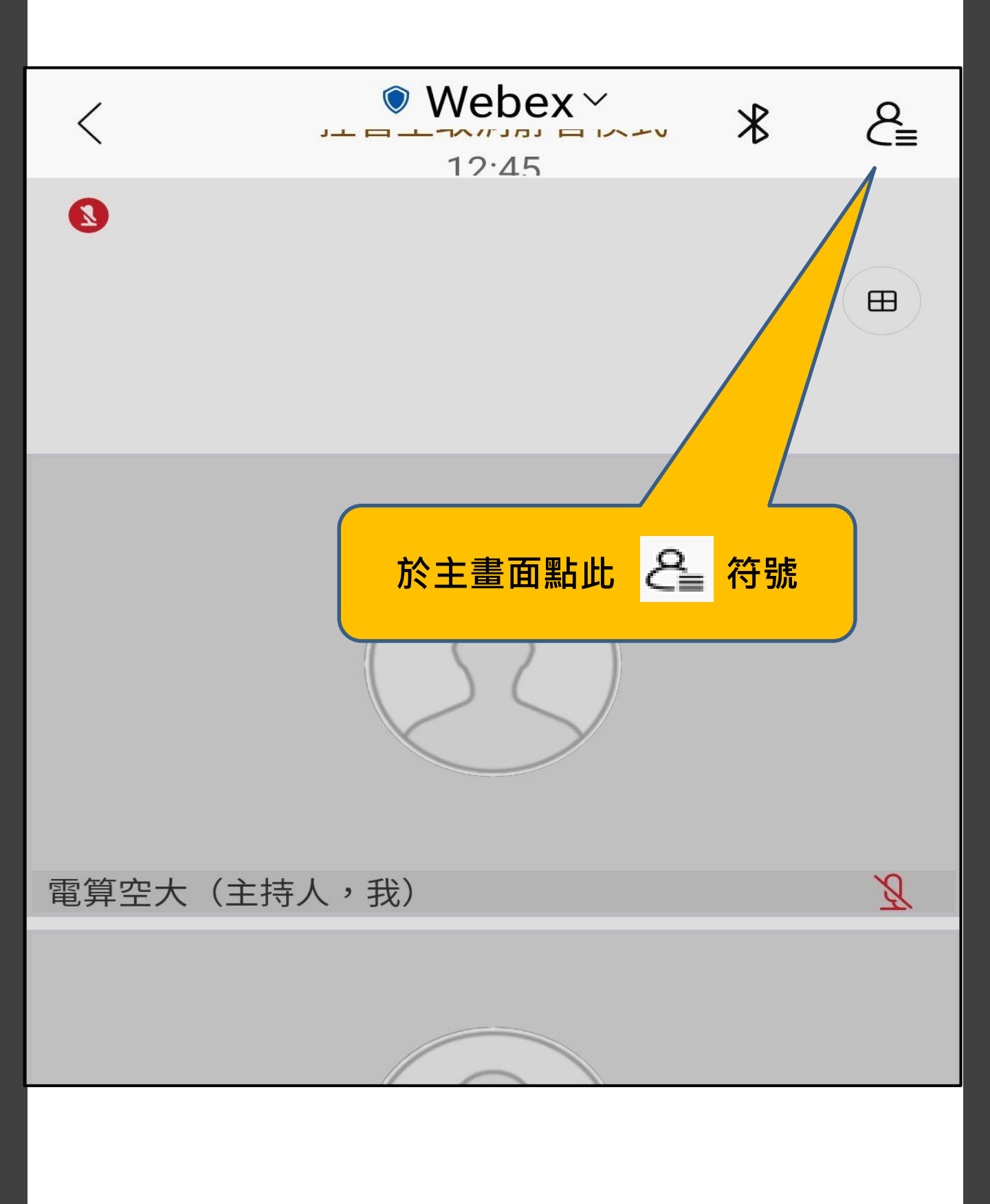

參加者功能簡介2/2

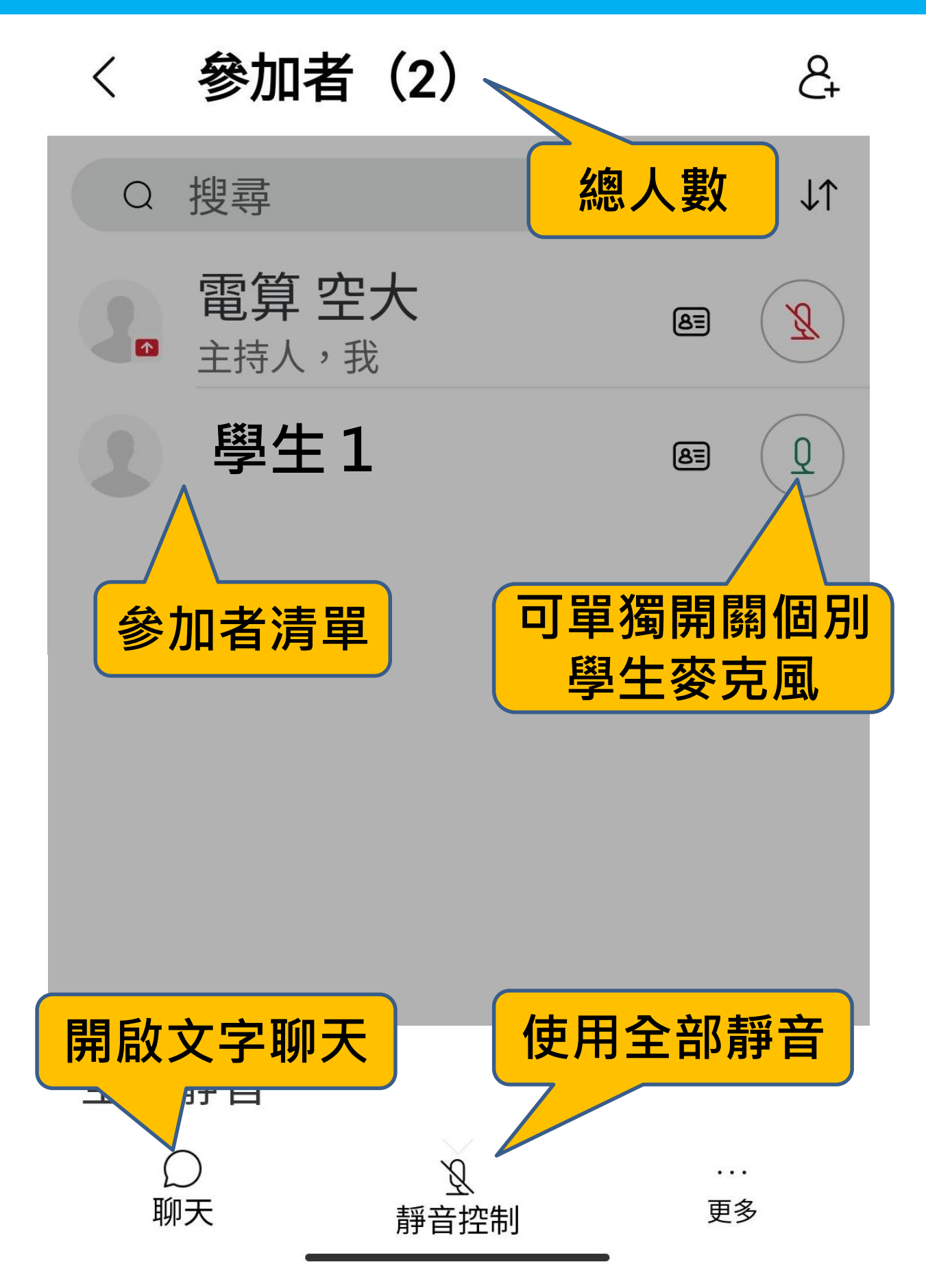

參加者→靜音控制

R\_+

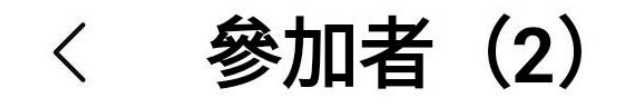

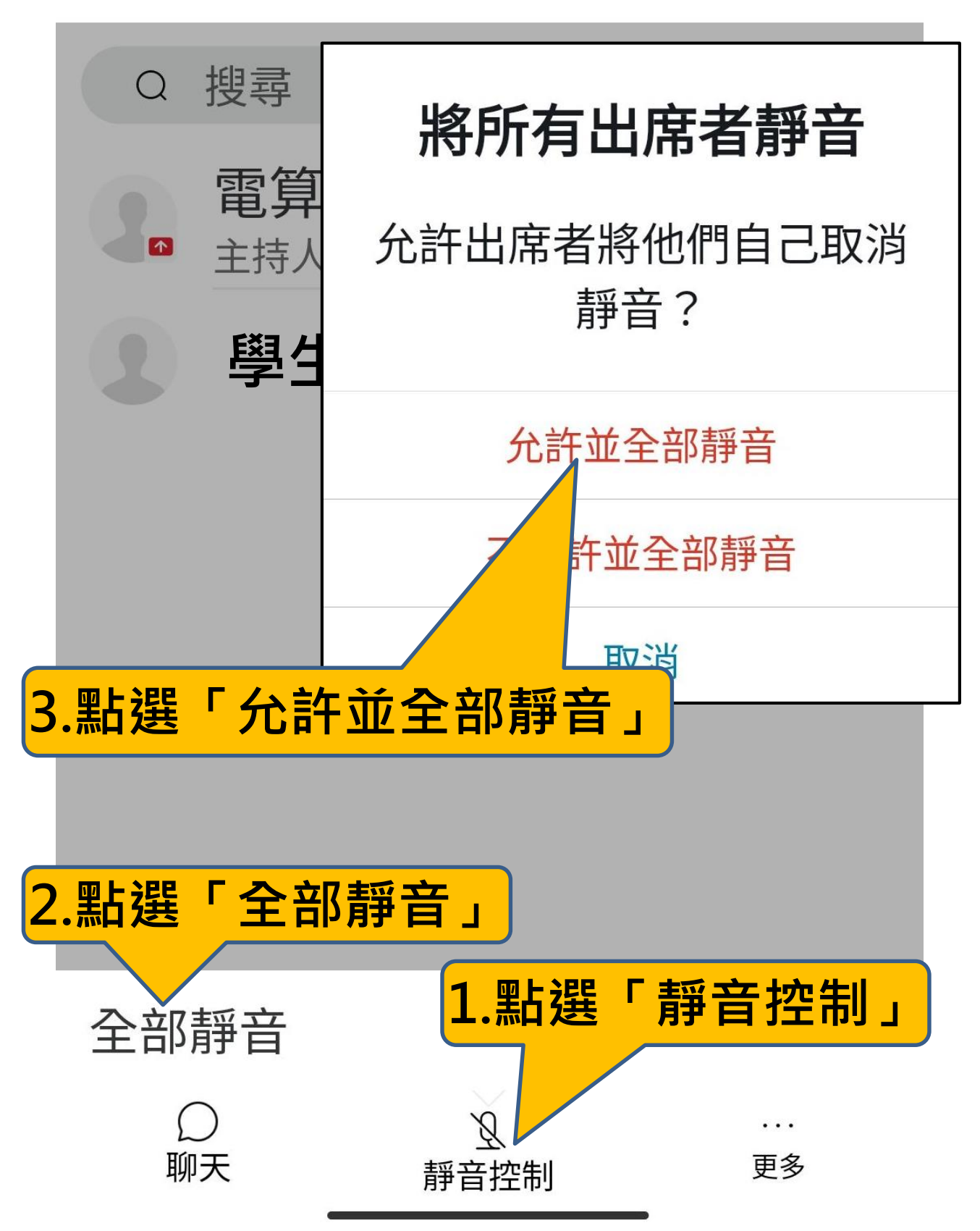

參加者→文字聊天1/2

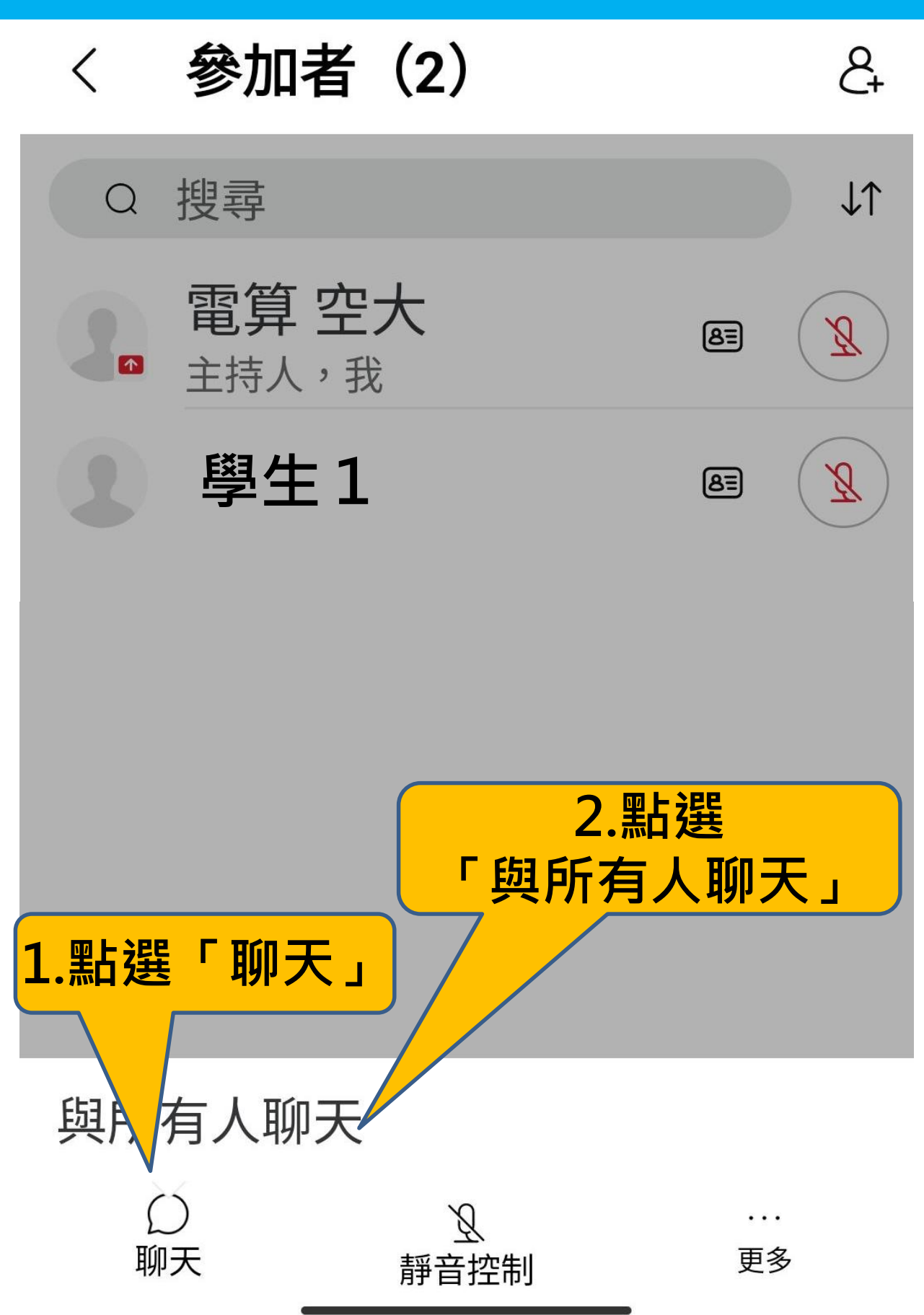

### 參加者→文字聊天2/2

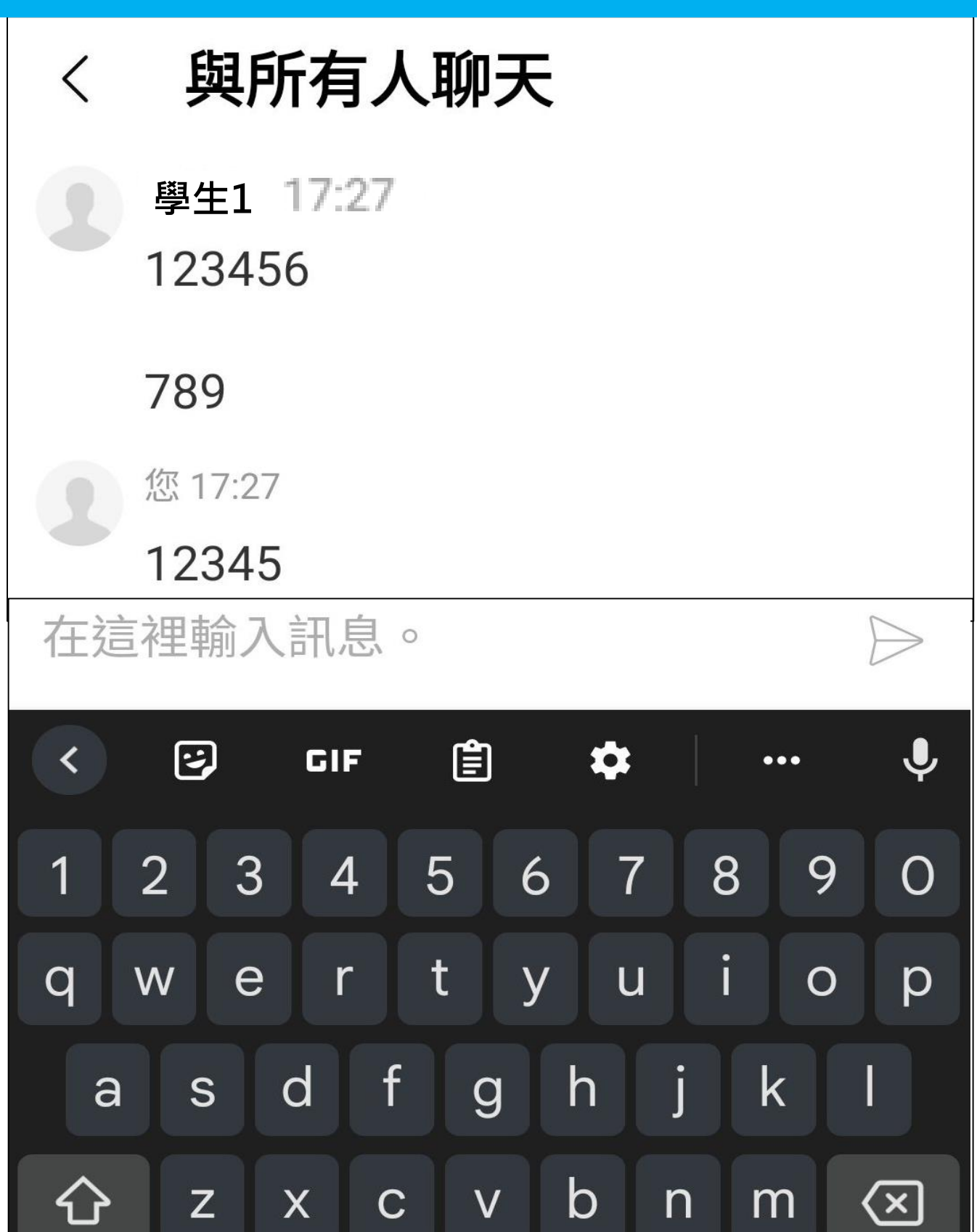

QWERTY

←

**:** 

?123

 $\bigoplus$ 

### 結束線上課程會議

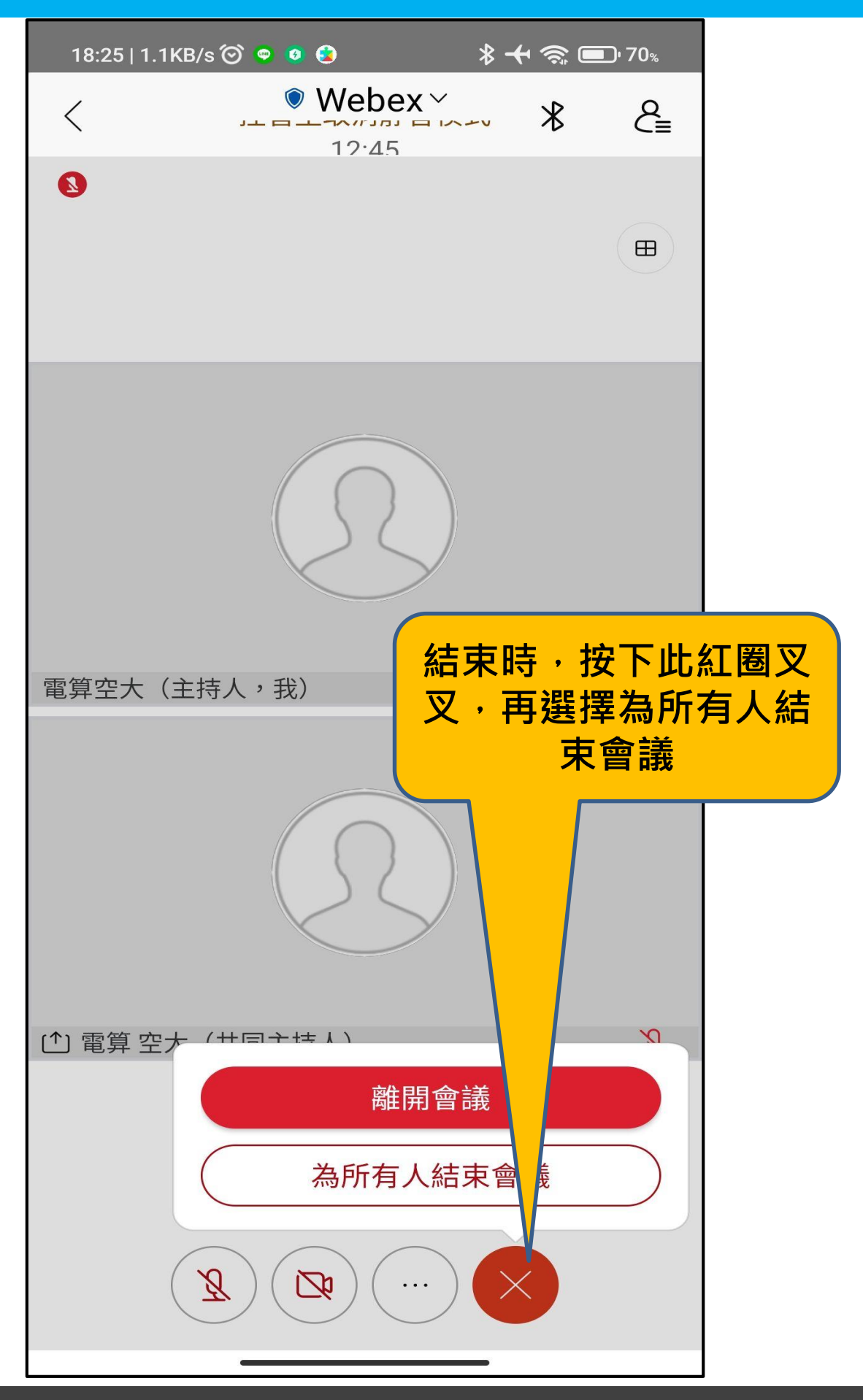